## Investment Comparison

New Registration (create your own comparelist)

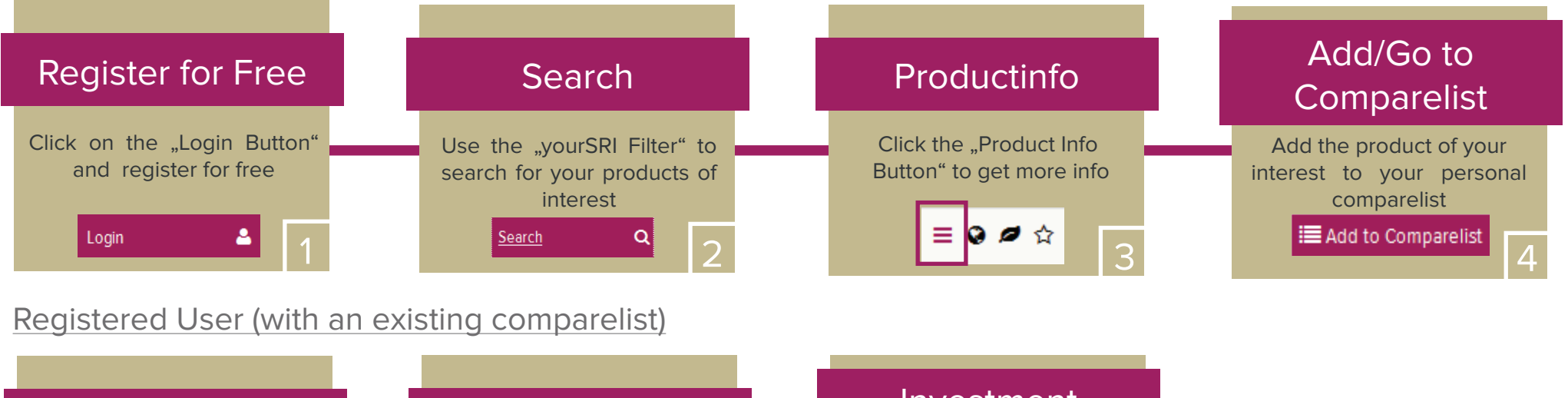

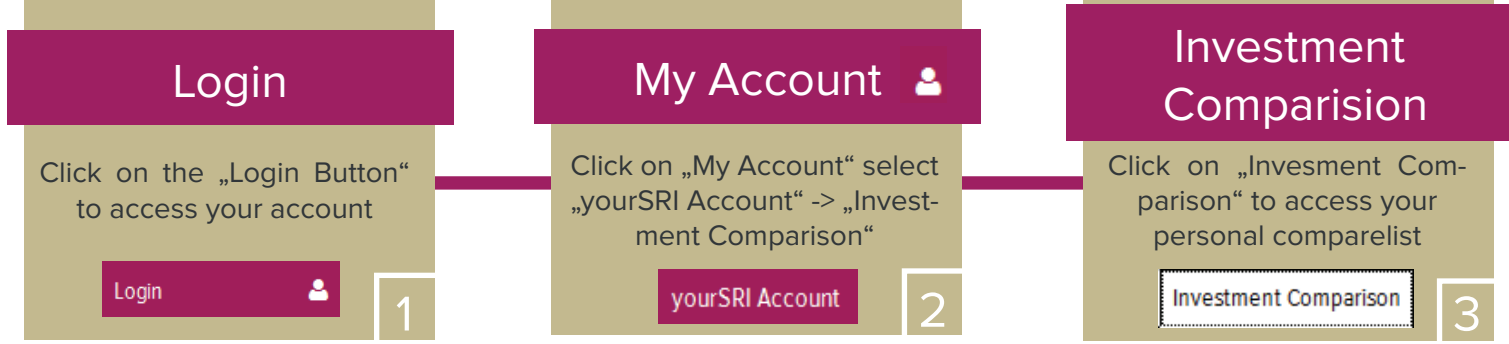

Factbox

your

- Quick & Holistic Comparison
- Ongoing Monitoring
- ► High Quality Dataprovider